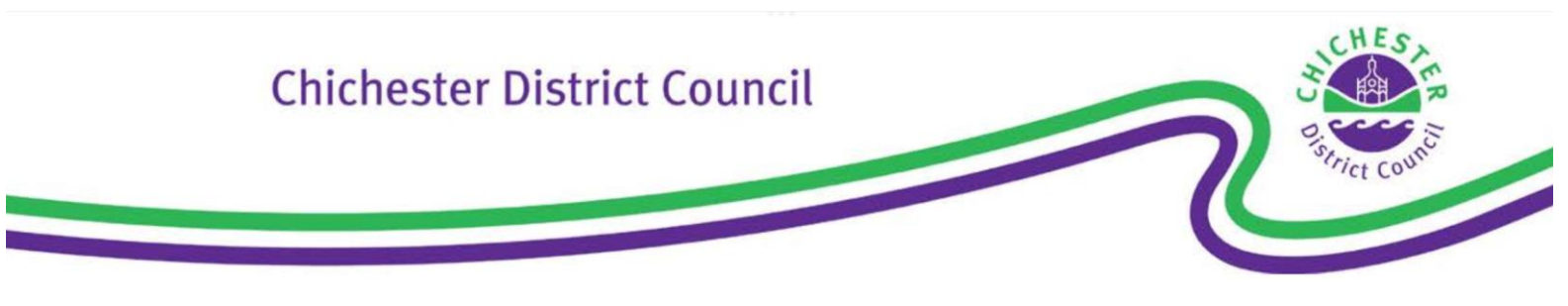

#### 1- Go to www.grantapproval.co.uk

| =               | Google                                                                                                    |   |  |  |  |  |  |  |
|-----------------|----------------------------------------------------------------------------------------------------|---|--|--|--|--|--|--|
|                 | Q grant approval login                                                                                                    |   |  |  |  |  |  |  |
| AI              | News Shopping Images Videos Maps Books Flights Search tools                                                                                                    |   |  |  |  |  |  |  |
| Lo<br>Lo<br>tha | https://www.grantapproval.co.uk ><br>ogin - Grant Approval<br>og In. Before you continue. You need to read and understand our Terms and Conditions and Privacy Notice. Know<br>at GrantApproval.co.uk is a system and | : |  |  |  |  |  |  |
|                 | https://www.grantapproval.co.uk                                                                                                    | : |  |  |  |  |  |  |

### 2- <u>You will firstly, need to register, to be able to use Grant</u> <u>Approval to apply for your £150 rebate.</u>

| 🔟 Grant Approval - Login 🛛 🗙                                                                                                    | +                                                                                   |                       |  |  |  |  |  |
|----------------------------------------------------------------------------------------------------|-------------------------------------------------------------------------------------|-----------------------|--|--|--|--|--|
| $\leftarrow$ $\rightarrow$ C                                                                                                    | grantapproval.co.uk                                                                 | J (1)                 |  |  |  |  |  |
| GrantApproval.co.uk                                                                                                    |                                                                                     | 🔒 Log In / Register 👻 |  |  |  |  |  |
| <ul> <li>The UK Govern</li> <li>UK Police Force</li> </ul>                                                                                                    | nment                                                                               | Register              |  |  |  |  |  |
| <ul> <li>Other Local Au</li> <li>Licenced Frau</li> </ul>                                                                                                    | UK Police Forces     Other Local Authorities     Licenced Fraud Prevention Agencies |                       |  |  |  |  |  |
| <ul> <li>Licenced Credi</li> <li>TransUn</li> </ul>                                                                                                    | t Reference Agencies including but not limited to:<br>ion (formerly Call Credit)    | Privacy               |  |  |  |  |  |
| <ul> <li>Experiar</li> </ul>                                                                                                    |                                                                                     | T&Cs                  |  |  |  |  |  |
| <ul> <li>Experial</li> <li>Equifax</li> <li>Tacs</li> <li>The Government Grants Management Function</li> <li>The Government Counter Fraud Function</li> <li>HM Revenue and Customs</li> <li>The Government will not accept any fraudulent requests for public funding in any manner whatsoever.</li> <li>Anyone involved in deliberate attempts to defraud will face criminal prosecution and be wholly liable to repay any funds obtained fraudulently.</li> <li>Any grant incorrectly awarded by any means is subject to claw-back.</li> <li>The Government has made additional Digital Data tools available to Local Authorities to prevent and detect and report fraud.</li> <li>Any business grant or relief is subject to Subsidy allowances. If you feel you should not be entitled to the grant because of these allowances please advise the Council. For further information on Subsidy please see: https://www.gov.uk/government/publications/complying-with-the-uks-international-obligations-on-subsidy-control-guidance-for-public-authorities.</li> </ul> |                                                                                     |                       |  |  |  |  |  |
| <ul> <li>Some grants awarded</li> </ul>                                                                                                    | I may be taxable.                                                                   |                       |  |  |  |  |  |

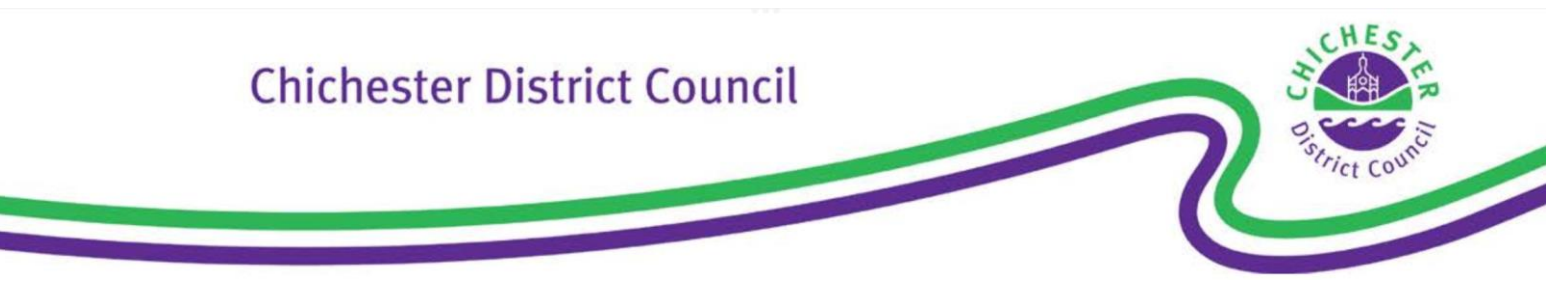

3- Once you have registered you should then log in with your email address and password.

|                                      | roval -                                                                                | Login X                                                                                                    | +                                                                                                    |                                                                        |                                          |                                                |                                           |                                         |                                     |                         |
|--------------------------------------|----------------------------------------------------------------------------------------|----------------------------------------------------------------------------------------------------|----------------------------------------------------------------------------------------------------|------------------------------------------------------------------------|------------------------------------------|------------------------------------------------|-------------------------------------------|-----------------------------------------|-------------------------------------|-------------------------|
| $\rightarrow$                        | G                                                                                      |                                                                                                    |                                                                                                    | 🔒 grantap                                                              | oproval.c                                | o.uk                                           |                                           | Ų                                       | ᠿ                                   | 1                       |
| GrantA                               | oprova                                                                                 | al.co.uk                                                                                                    |                                                                                                    |                                                                        |                                          |                                                |                                           | 🔒 Log                                   | In / Reç                            | gister 👻                |
|                                      | o Th<br>o Uł<br>o Ot                                                                   | ne UK Govern<br>K Police Forc<br>ther Local Au                                                                 | nment<br>es<br>thorities                                                                                         |                                                                        |                                          |                                                |                                           | Regi                                    | ster                                |                         |
|                                      | ∘ Lia<br>∘ Lia                                                                         | cenced Fraud<br>cenced Credi<br>TransUn                                                                        | d Prevention A<br>t Reference A<br>ion (formerly 0                                                               | gencies<br>gencies incli<br>Call Credit)                               | uding but r                              | ot limited to                                  | ):                                        | Log i<br>Priva                          | acy                                 |                         |
|                                      | o Th                                                                                   | <ul> <li>Experiar</li> <li>Equifax</li> <li>Governme</li> </ul>                                                | n<br>nt Grants Man                                                                                               | agement Fu                                                             | unction                                  |                                                |                                           | T&C                                     | S                                   |                         |
| • A<br>g<br>s<br>s<br>Enter<br>Email | letect ar<br>Any busi<br>grant bed<br>ee: http:<br>ubsidy-<br>Gome gr<br><b>your</b> ( | nd report frau<br>ness grant o<br>cause of thes<br>s://www.gov.<br>control-guida<br>ants awarded<br>details to | d.<br>r relief is subje<br>e allowances j<br>uk/governmen<br>nce-for-public-<br>d may be taxat<br><b>log in.</b> | ct to Subsid<br>please advis<br>t/publication<br>-authorities.<br>ole. | ly allowanc<br>se the Cou<br>Is/complyin | es. If you fe<br>ncil. For fur<br>g-with-the-r | eel you sho<br>ther inform<br>uks-interna | uld not be<br>ation on S<br>tional-obli | e entitled<br>Subsidy p<br>gations- | to the<br>please<br>on- |
| By logg                              | ing in to                                                                              | this system                                                                                                    | you agree to c                                                                                                   | comply with t                                                          | the Terms                                | and Conditi                                    | ons and co                                | onfirm you                              | have re                             | ad and                  |
|                                      | ood our                                                                                | Privacy Noti                                                                                                   | ce                                                                                                    |                                                                        |                                          |                                                |                                           |                                         |                                     |                         |
| Not rec                              | ommen                                                                                  | ded on public                                                                                                  | : / shared com                                                                                                   | puters.                                                                |                                          |                                                |                                           |                                         |                                     |                         |
|                                      |                                                                                        |                                                                                                    |                                                                                                    |                                                                        |                                          |                                                |                                           |                                         |                                     |                         |
| Log i                                | n                                                                                      |                                                                                                    |                                                                                                    |                                                                        |                                          |                                                |                                           |                                         |                                     |                         |

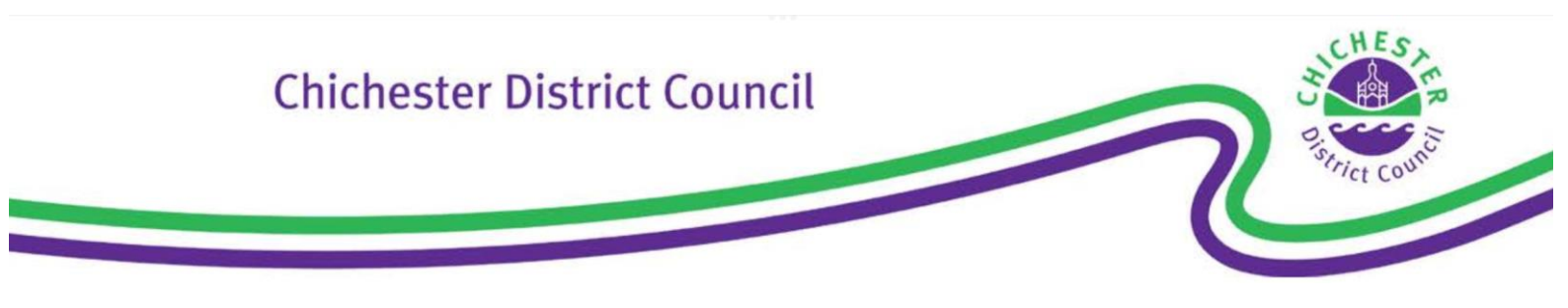

### 4- When you have successfully logged in, you should select Chichester from the drop down list of local authority's.

| 12:04 Sat 16 Apr                     | 000          | ÷ ج            | \$ 42% |
|--------------------------------------|--------------|----------------|--------|
| 🧭 Grant Approval - Home 🛛 🗙          | +            |                |        |
| $\leftrightarrow$ $\rightarrow$ C or |              | JK 🎐 🖞 1       | )      |
| GrantApproval.co.uk                  |              | Account / Info | Ŧ      |
| 角 My Requests / New                  | Request      |                |        |
| Enter Quick Code here:               | e.g. 123ABC  | Go             |        |
| Select your loca                     | al authority |                |        |
| Please Select                        | \$           |                |        |
| Reset                                |              |                |        |

| $\leftarrow$ | ✓ Please Select    | grantapproval.co.uk | ų (l) (l) •••    |
|--------------|--------------------|---------------------|------------------|
| Gr           | Arun               | ests / New Request  | Account / Info 👻 |
|              | Birmingham         |                     |                  |
|              | Broadland          |                     |                  |
|              | Camden             | ; Go                |                  |
|              | Castle Point       |                     |                  |
| :            | Cheshire East      | rity                |                  |
| ſ            | Chichester         | \$                  |                  |
| l            | Crawley            |                     |                  |
|              | East Hertfordshire |                     |                  |

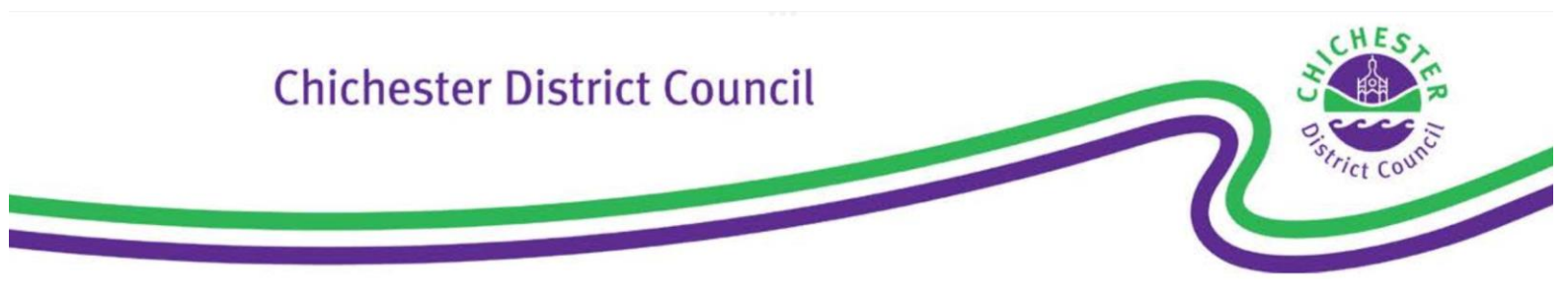

# 5- You should then click on the blue box "continue as a resident".

| 12:22 Sat 16 Apr                            | •••                                     |    | ≁∻               | 39% 🔲 ' |
|---------------------------------------------|-----------------------------------------|----|------------------|---------|
| Grant Approval - Home                       |                                         |    |                  | _       |
| $\leftarrow \rightarrow C \circ$            | grantapproval.co.uk                     | Ψ  |                  | •••     |
| GrantApproval.co.uk                         | 聞 My Requests / New Request             | ,  | Account / Info 👻 | :       |
| 自 My Requests / New                         | Request                                 |    |                  |         |
| Enter Quick Code here:                      | e.g. 123ABC                             | Go |                  |         |
| Chichester /                                | less or a resident?                     |    |                  |         |
| Schemes For Re                              | sidents                                 |    |                  |         |
| If you are applying a authority click here. | s a resident who lives within the local |    |                  |         |
| Continue as a Resid                         | lent                                    |    |                  |         |
| Schemes For Bu                              | sinesses                                |    |                  |         |
| If you are applying o                       | n behalf of a business click here.      |    |                  |         |
| Continue as a Busin                         | ess                                     |    |                  |         |
| Reset                                       |                                         |    |                  |         |

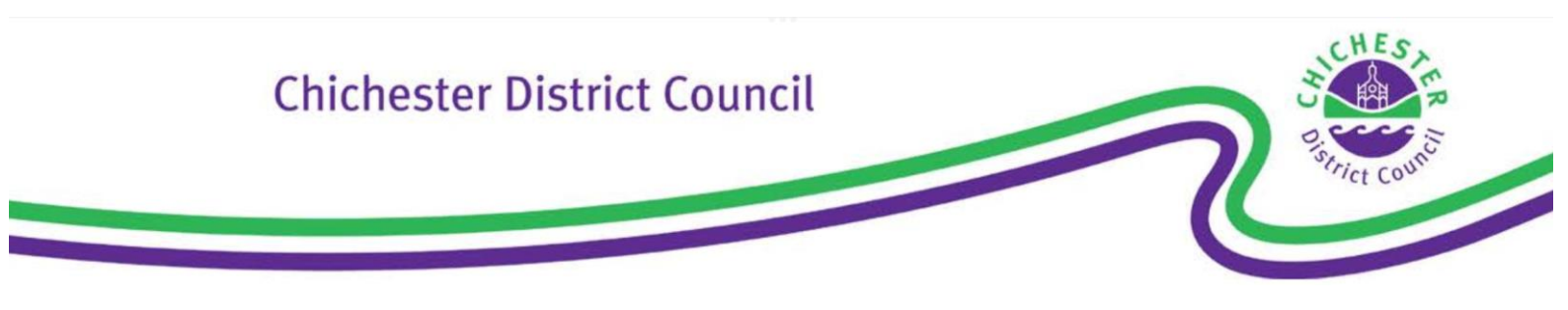

6- Enter your Property Reference Number as shown on the letter you received from us regarding the rebate. The reference should be 12 characters long.

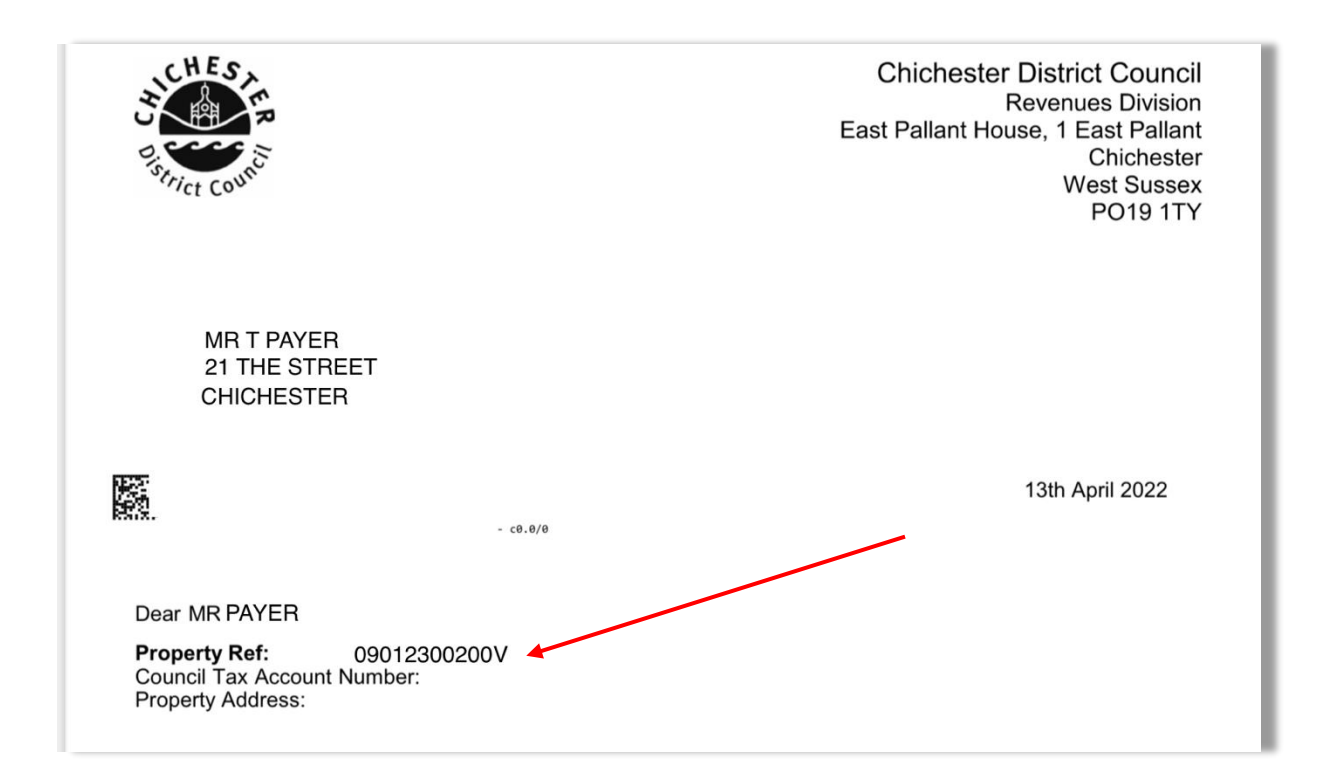

### 7- And then click "find schemes".

| 🧭 Grant Approval - Home 🗙 🕂                                       |                                     |            |            |  |  |  |  |  |  |
|-------------------------------------------------------------------|-------------------------------------|------------|------------|--|--|--|--|--|--|
| $\leftarrow$ $\rightarrow$ G $\bullet$                            | ● grantapproval.co.                 | uk 🌵 🗘     | 1 •••      |  |  |  |  |  |  |
| GrantApproval.co.uk                                               | ੈ∄ My Requests / New Request        | Account    | : / Info 👻 |  |  |  |  |  |  |
| 自 My Requests / New F                                             | lequest                             |            |            |  |  |  |  |  |  |
| Enter Quick Code here:                                            | e.g. 123ABC                         | Go         |            |  |  |  |  |  |  |
| Chichester / Resident / Energy Support Payment Property Reference |                                     |            |            |  |  |  |  |  |  |
| Find a Council Tax Prope                                          | erty from the Valuations Office Age | ency (VOA) |            |  |  |  |  |  |  |
| Find Schemes I'm not                                              | applying for a property             |            |            |  |  |  |  |  |  |
| Reset                                                             |                                     |            |            |  |  |  |  |  |  |

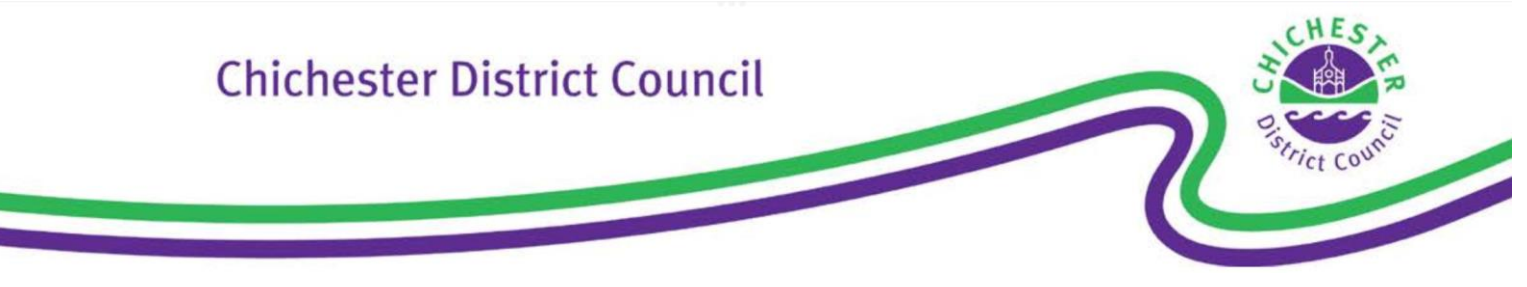

# 8- Then click on "start an application" to begin your application.

|   | Grant                                                      | Approva                                              | l - Scheme 🗙                                                             | : +                                              |                                                                      |                                                      |                                |           |             |        |     |
|---|------------------------------------------------------------|------------------------------------------------------|--------------------------------------------------------------------------|--------------------------------------------------|----------------------------------------------------------------------|------------------------------------------------------|--------------------------------|-----------|-------------|--------|-----|
| ← | $\rightarrow$                                              | C                                                    |                                                                          |                                                  |                                                                      | roval.co.uk                                          |                                | Ļ         | ᠿ           | 1      | ••• |
|   | Gran                                                       | tAppro                                               | oval.co.uk                                                               | 🗎 My Reque                                       | ests / New Requ                                                      | uest                                                 |                                |           | Account /   | Info 👻 |     |
|   | Sc                                                         | hem                                                  | ne Find                                                                  | ler                                              |                                                                      |                                                      |                                |           |             |        |     |
|   |                                                            |                                                      |                                                                          | Sche                                             | me Finde                                                             | er Setting                                           | s: 💌                           |           |             |        |     |
|   |                                                            | Ple                                                  | ease do no                                                               | t submit cl                                      | aims for pe                                                          | riods you h                                          | ave already                    | applie    | ed for.     |        |     |
|   | Schemes you may be eligible for but haven't yet applied: 모 |                                                      |                                                                          |                                                  |                                                                      |                                                      |                                |           | ·           |        |     |
|   |                                                            | <b>£150</b><br>Fixed V<br>Schem                      | ) Energy<br>'alue Scheme<br>e Closes At M                                | Bills Re<br>with Grants c<br>lidnight On: 3      | <b>bate - No</b><br>f £150.00<br><b>0/09/2022</b>                    | on Direct                                            | Debit                          |           |             |        |     |
|   |                                                            | Househ<br>Debit c<br>named                           | nolds in cound<br>an apply for a<br>on the bill on                       | cil tax bands /<br>a £150 Counc<br>01/04/2022 to | A to D, who do<br>il Tax Rebate.<br>o be eligible fo                 | not currently p<br>You must be th<br>or this payment | bay by Direct<br>liable party, |           |             |        |     |
|   |                                                            | Start a<br>ls this s<br>ls this s<br>You MU<br>zero) | an application<br>cheme open to<br>cheme open to<br>I <b>ST be named</b> | Council Tax P<br>Business Rat                    | roperties? <b>Yes</b><br>es Properties?  <br><b>iil Tax / Busine</b> | No<br>ess Rates bill (I                              | Even if the amo                | ount on t | the bill is | i      |     |